# BBG BUNDES BESCHAFFUNG

# LEITFADEN ZUR TEILNAHME AM "DBS LEBENSMITTEL"

# 1 Was ist das "DBS Lebensmittel"?

Das Dynamische Beschaffungssystem Lebensmittel ist ein von der Bundesbeschaffung GmbH(BBG) eingerichtetes System zur Vergabe von Aufträgen im Bereich der Lebensmittel und sollinsbesondere die **Teilnahme regionaler Kleinunternehmer** an öffentlichen Vergaben erleichtern.

Ein **Dynamisches Beschaffungssystem** ist ein vergaberechtliches Instrument, das trotz hoherAnforderungen an Transparenz und Objektivität die dynamische und flexible Vergabe öffentlicher Aufträge ermöglichen soll.

Dabei werden in einem ersten Schritt **interessierte Teilnehmer** hinsichtlich ihrer formellen Eignung geprüft und als **Partner des Dynamischen Beschaffungssystems** zugelassen. Die Bewerbung zur Teilnahme erfolgt elektronisch über die Vergabeplattform <u>evergabe.at</u>

Die so ausgewählten Partner werden in Folge vom jeweiligen Auftraggeber eingeladen, **Angebote für konkrete** öffentliche Aufträge abzugeben. Dies erfolgt gegenständlich vollelektronisch über den e-Shop der BBG.

Der Vorteil dieses Systems besteht darin, dass der formale Schritt der Eignungsprüfung nur einmal erforderlich ist, um sich an einer Vielzahl von Auftragsvergaben beteiligen zu können.

# 2 Wie werde ich Partner im DBS Lebensmittel?

Teilnahmeanträge können über die Vergabeplattform evergabe.at eingereicht werden.

In diesem Leitfaden wird Schritt für Schritt behandelt, wie Sie einen Teilnahmeantrag in der Plattform erstellen können.

Bitte beachten Sie, dass in diesem Leitfaden nur die wesentlichsten Punkte zusammengefasstsind. Im Fall von Widersprüchen gelten immer die Ausschreibungsunterlagen. Diese finden Sieebenfalls über die Plattform.

# BBG BUNDES BESCHAFFUNG

## 3 Voraussetzungen

Um am DBS teilzunehmen, müssen Sie folgende Voraussetzungen erfüllen:

#### 1) Sie sind ein Kleinunternehmer

Die Einordnung erfolgt nach der KMU-Definition der Europäischen Union. Als Kleinunternehmer gelten Sie, wenn Sie bzw. Ihr Unternehmen weniger als 50 Mitarbeiter (Voll-zeitäquivalent) beschäftigt und der Jahresumsatz oder die Jahresbilanzsumme maximal10 Mio. Euro betragen.

#### 2) Sie verfügen über einen Computer mit Internetanschluss

Ein DBS ist per Gesetz als vollelektronisches Verfahren definiert. Teilnahmeanträge in Papierform können nicht akzeptiert werden.

#### 3) Sie können elektronisch signieren

Im Vergabewesen ist eine qualifizierte elektronische Signatur erforderlich. Dies ist etwamittels einer Bürgerkarte oder Handysignatur möglich.

Nähere Informationen zur Signatur finden Sie etwa hier:

https://www.oesterreich.gv.at/themen/dokumente\_und\_recht/handy\_signatur\_und\_kartenbasierte\_buerg\_erkarte.html

#### https://www.handy-signatur.at/

- 4) Sie verfügen über eine Gewerbeberechtigung oder sind im Land- und Forstwirtschaftlichen Register eingetragen
- 5) Sie haben in den letzten drei Jahren Lebensmittel im Gesamtwert von zumindest **10.000 Euro** ausgeliefert (Referenzaufträge)
- 6) Sie haben in den letzten drei Jahren einen **durchschnittlichen Jahresumsatz** von min-destens **10.000 Euro** gemacht
- 7) Sie sind strafrechtlich unbescholten
- 8) Sie zahlen Ihre Steuern und Sozialversicherungsbeiträge

Im Detail sind die Anforderungen in den Allgemeinen Ausschreibungsbedingungen geregelt(siehe insbesondere die Kapitel 4, 6.1 und 6.2).

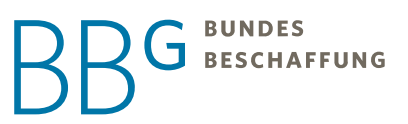

# 4 Teilnahmeantrag stellen

#### Die Bewerbung erfolgt elektronisch über evergabe.at

Es fallen für Sie durch die Nutzung der Plattform keine Kosten an.

## 4.1 Registrierung

Sie finden das DBS Lebensmittel auf evergabe.at unter "Ausschreibungen"

| eVe<br>Die AU                                                                | <b>FIGADE.A</b>                                                                                                    | D <b>T</b><br>R ÖSTERREICH                       |                                                                                       | * ALS BIETER REGISTRIEREN                                                                                           |                                                     |
|------------------------------------------------------------------------------|----------------------------------------------------------------------------------------------------|--------------------------------------------------|---------------------------------------------------------------------------------------|----------------------------------------------------------------------------------------------------|-----------------------------------------------------|
| STARTSEITE                                                                   | VORINFORMATIONEN -                                                                                                    | AUSSCHREIBUNGEN +                                | VERGEBENE AUFTRÄGE 🗸                                                                  |                                                                                                    |                                                     |
| 11. · · ·                                                                    |                                                                                                    |                                                  |                                                                                       |                                                                                                    |                                                     |
| Übersic<br>Filtermö                                                          | nt über alle gefu<br>glichkeiten                                                                                                   | ndenen Ausscl                                    | hreibungen                                                                            |                                                                                                    |                                                     |
| Übersic                                                                      | nt über alle gefu<br>Iglichkeiten                                                                                                  | ndenen Ausscl                                    | hreibungen                                                                            |                                                                                                    |                                                     |
| Übersic                                                                      | nt über alle gefu<br>glichkeiten<br>FILTERUNG ANWENT<br>TITEL                                                                      | ndenen Ausscl                                    | hreibungen                                                                            | VERFAHRENSART                                                                                                    | ABGABEFRIST                                         |
| Übersic<br>Filtermö<br>50 pro Seit<br>ERSCHIENEN<br>15.02.2021               | nt über alle gefu<br>glichkeiten<br>FILTERUNG ANWENT<br>TITEL<br>SARS-Cov-2 (Covid-19) Point-of-C                                  | ndenen Aussel<br>Den<br>Care Geräte (5301,03808) | hreibungen<br>VERGABESTELLE<br>Bundesbeschaffung<br>GmbH                              | VERFAHRENSART<br>BVergG, Offenes Verfahren (OSB)                                                                    | ABGABEFRIST<br>03,03,2021 11:00                     |
| Übersic<br>Filtermö<br>50 pro Seit<br>ERSCHIENEN<br>15.02.2021<br>31.08.2020 | nt über alle gefu<br>glichkeiten<br>FILTERUNG ANWENU<br>TITEL<br>SARS-Cov-2 (Covid-19) Point-of-C<br>DBS Lebensmittel (4401,03691) | ndenen Aussel<br>Den<br>Care Geräte (5301,03808) | hreibungen<br>VERGABESTELLE<br>Bundesbeschaffung<br>GmbH<br>Bundesbeschaffung<br>GmbH | VERFAHRENSART<br>BVergG, Offenes Verfahren (OSB)<br>BVergG, Nichtoffenes Verfahren (Dyn.<br>Beschaffungssystem OSB) | ABGABEFRIST<br>03,03,2021 11:00<br>26,10,2025 11:00 |

Um Detailinformationen des Vergabeverfahrens einzusehen, wählen Sie das gewünschteVerfahren, wie bspw. DBS Lebensmittel (4401.03691) aus. Klicken Sie für den nächsten Schritt auf <u>An Ausschreibung teilnehmen</u>.

Sollten Sie bereits über einen Account für evergabe.at verfügen, so können Sie sich nun ganznormal anmelden. Ansonsten wählen Sie **Registrierung ohne Einladungscode**.

| ENUTZERANMELDUNG                                     | REGISTRIERUNG                                    |
|------------------------------------------------------|--------------------------------------------------|
| lenn Sie bereits einen gültigen Benutzernamen und    | Wenn Sie von einer Vergabestelle einen           |
| in gültiges Passwort besitzen, melden Sie sich bitte | Einladungscode erhalten haben, können Sie diesen |
| nit diesen Daten am System an.                       | hier eingeben.                                   |
| • Benutzername                                       | Einladungscode                                   |
| • Passwort                                           | WEITER MIT EINLADUNGSCODE                        |
| enutzername vergessen?                               | Registrierung ohne Finladungsonde                |
| asswort vergessen?                                   | Registrierung onne Einauungscode.                |
|                                                      | WEITER OHNE EINLADUNGSCODE                       |
| ANMELDEN                                             |                                                  |

Wenn Sie die Daten Ihres Unternehmens und des jeweiligen Nutzers angegeben und die Nutzungsbedingungen der Plattform akzeptiert haben, können Sie die Registrierung abschließen.

| Informationen zur Ausschreit                                                                                                    | UNG: 4401.03691, DBS Lebensmittel                                                                                                    |
|----------------------------------------------------------------------------------------------------|----------------------------------------------------------------------------------------------------|
| Zur Bekanntmachung                                                                                                    |                                                                                                    |
| Zur Bearbeitung der Unterlagen sowie zur elekt<br>BIETERCOCKPIT i.V.m. dem Programm AI WEBL<br>Weitere Informationen zum AI BIETERCOCKPIT | ronischen Abgabe und Kommunikation benötigen Sie die Anwendung <b>Al</b><br>AUNCHER.<br>und den Systemvoraussetzungen finden Sie <b>hier</b> sowie im Bereich <b>FAQ</b> . |
| Teilnahmeunterlagen                                                                                                    |                                                                                                    |
| Version         Datum         Download           1         28,08,2020 12:58         4                                                     | UNTERLAGEN IN AJ BIETERCOCKPIT ÖFFNEN                                                                                                    |
| Nachrichten                                                                                                    |                                                                                                    |
| Beachten Sie bitte, dass in den folgenden Nach<br>und weitere wichtige Informationen zum Ausso                                            | richten zu dieser Ausschreibung auch Bestandteile der Ausschreibungsunterlagen<br>hreibungsgegenstand enthalten sein können!                                               |
| Eingangsdatum                                                                                                    | Betreff                                                                                                    |
| <u> </u>                                                                                                    | 4401,03891_3, Fragebeantwortung                                                                                                    |
| <b>≚</b> € 07.10.2020 18:36                                                                                                    | 4401.03691.2. Fragebeantwortung                                                                                                    |
| <u>¥</u>                                                                                                    | 4401.03691_1, Fragebeantwortung                                                                                                    |
|                                                                                                    | Reminder_Tellnahmefrist                                                                                                    |
| 01,10,2020 08:48                                                                                                    | Freigabe Teilnahmewettbewerbsunterlagen                                                                                                    |

Sie können nun auf das Verfahren zugreifen. Öffnen Sie die Unterlagen im AI Bietercockpit

Bei der ersten Anwendung muss der <u>AI Weblauncher</u> erst installiert werden. Dies ist direktüber das System möglich. Das Bietercockpit wird kostenlos zur Verfügung gestellt.

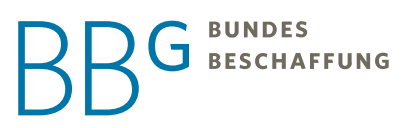

| Zur Nutzung der Anwendung AI BIETER                      | COCKPIT benötigen Sie den AI WEBLAUNCHER                     |  |  |  |  |  |
|----------------------------------------------------------|--------------------------------------------------------------|--|--|--|--|--|
| lst der <b>AI WEB</b> LAUNCHER bereits installiert?      |                                                              |  |  |  |  |  |
| Was ist das?                                             |                                                              |  |  |  |  |  |
| $\otimes$                                                | $\bigcirc$                                                   |  |  |  |  |  |
| $\downarrow$                                             | $\checkmark$                                                 |  |  |  |  |  |
| AI WEBLAUNCHER INSTALLIEREN                              | UNTERLAGEN IN <b>AI BIETER</b> COCKPIT ÖFFNEN                |  |  |  |  |  |
| Benötigen Sie weitere Unterstützung? Nutzen Sie unsere k | ostenfreie Hotline unter: +43(0)//2531-504 (Mo-Fr: 8-18 Uhr) |  |  |  |  |  |

Im Al Bietercockpit können Sie nun Ihren Teilnahmeantrag bearbeiten.

## 4.2 Teilnahmeantrag zusammenstellen

|                                                         | - 🗆 ×                                                                                                    |
|---------------------------------------------------------|----------------------------------------------------------------------------------------------------|
|                                                         | Info                                                                                                    |
| ersicht der Ausschreibungen 🕨 DBS Lebensmittel          | Synchronisieren                                                                                                    |
| Bekanntmachung                                          |                                                                                                    |
| Vergabenummer: 4401.03691                               |                                                                                                    |
| Abschnitt I: Öffentlicher Auftraggeber                  |                                                                                                    |
|                                                         |                                                                                                    |
|                                                         |                                                                                                    |
|                                                         |                                                                                                    |
| 🕼 Nachrichten<br>🗊 Teilnahmeunterlagen (zur Durchsicht) |                                                                                                    |
| J Teilnahmeanträge (zur Bearbeitung)                    |                                                                                                    |
|                                                         | ersicht der Ausschreibungen 🕨 DBS Lebensmittel   Bekanntmachung  Vergabenummer: 4401.03691 Abschnitt I: Öffentlicher Auftraggeber  Nachrichten  Teilnahmeunterlagen (zur Durchsicht) Teilnahmeanträge (zur Bearbeitung) |

Sofern Sie nur am DBS Lebensmittel interessiert sind, ist die Navigationsleiste auf der linkenSeite (rot markiert) für Sie nicht relevant. Diese benötigen Sie insbesondere, wenn Sie über das System an mehreren Verfahren teilnehmen. Klicken Sie auf den blau markierten Karteireiter <u>Teilnahmeanträge (zur Durchsicht)</u>.

# BBG BUNDES BESCHAFFUNG

| 2 Bekanntmachung                                      |                |                    |                   |               |
|-------------------------------------------------------|----------------|--------------------|-------------------|---------------|
| Rachrichten                                           |                |                    |                   |               |
| J Teilnahmeunterlagen (zur Durchsicht)                |                |                    |                   |               |
| Name                                                  | Dateigröße     | Letzte Ä Status    | Aktionen          |               |
| Version 1                                             | 4.75 MB        | 01.10.20 Ungelesen | 🕾 Exportieren 💌 📤 |               |
| Teilnahme- und Ausschreibungsunterlagen zur Ansicht   |                |                    |                   |               |
| A401.03691_Allgemeine Ausschreibungsbedingungen       | 676 KB         | Ungelesen          | Anzeigen 🔻        |               |
| A401.03691_Allgemeine Kommerzielle Ausschreibungs     | 629 KB         | Ungelesen          | 🕞 Anzeigen 🔻      |               |
| A401.03691_Muster Leistungsvertrag.pdf                | 524 KB         | Ungelesen          | 🕞 Anzeigen 🔝      |               |
| Teilnahmeunterlagen                                   |                |                    |                   |               |
| al 4401.03691_Erklärung für Bietergemeinschaften.docx | 528 KB         | Ungelesen          | Anzeigen 🔫        |               |
| 4401.03691_Formblatt Eigenerklärung und Statistische  | 30.9 KB        | Gelesen            | 🕞 Anzeigen 👻      | 1             |
| 4401.03691_Formblatt Subunternehmerliste.docx         | 527 KB         | Ungelesen          | Anzeigen Ar       | zeigen        |
| 4401.03691_Formblatt Eigenerklärung und S             | Status: Gelese | sn.                | E D               | porderen      |
| Zusätzliche Datei Datei                               | größe: 30.9 Ki | 8                  |                   | Exportiert di |

Hier können Sie nochmals alle Unterlagen zum Verfahren einsehen.

Die Dokumente unter der Rubrik **Teilnahme- und Ausschreibungsunterlagen** zur Ansicht beinhalten alle wesentlichen Regelungen für die Abwicklung des DBS im Detail.

In der Rubrik **Teilnahmeunterlagen** finden Sie Vorlagen und Formulare für die Erstellung des Teilnahmeantrages.

Sie benötigen jedenfalls das **Formblatt Eigenerklärung und Statistische Informationen**. Ex-portieren Sie dieses mittels der Schaltfläche am rechten Rand auf ihren Computer.

Füllen Sie das Formblatt vollständig aus und achten Sie insbesondere darauf, dass Sie unterPunkt "1. Eigenerklärung" die korrekte Checkbox ausgewählt haben.

Die übrigen Dokumente benötigen Sie, wenn Sie als Teil einer **Bietergemeinschaft** anbieten oder **Subunternehmer** einsetzen wollen. In diesem Fall lesen Sie bitte Kapitel 5 der Allgemeinen Ausschreibungsbedingungen und füllen Sie auch diese Formblätter entsprechend aus.

Sofern Sie im Firmenbuch eingetragen sind, müssen Sie sich auch einen Auszug aus dem Firmenbuch organisieren. Achten Sie darauf, dass es sich um einen *"amtssignierten Stichtagsauszug"* handelt.

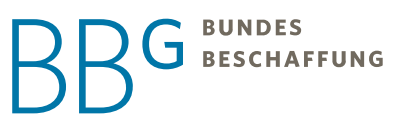

## 4.3 Abgabeprozess

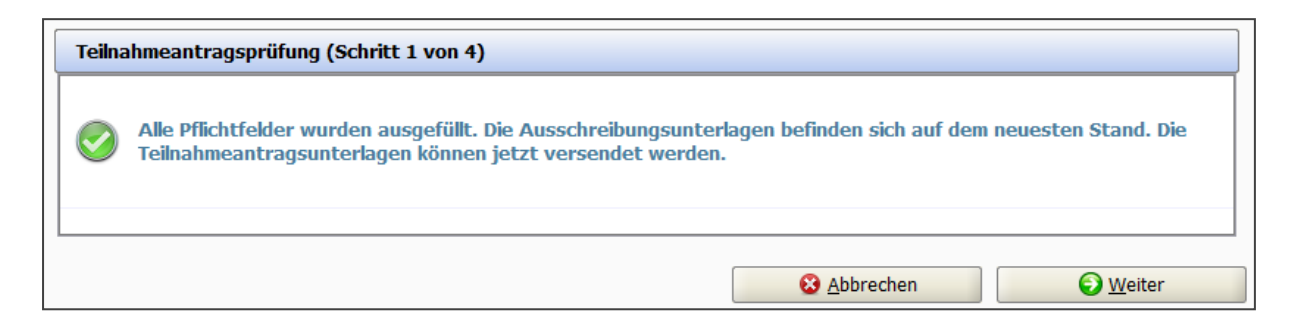

Es erfolgt eine automatische Prüfung durch das System. Klicken Sie auf Weiter.

| In diesem Dialog sehen Sie alle Dateien, die in Ihrem Teilnahmeantrag enthalten sein werden. Bitte prüfen Sie diese nochmals, bevor Sie Ihr Teilnahmeantrag abgeben.<br>Bitte beachten Sie, dass systemtechnisch notwendige Dateien hier ebenfalls angezeigt werden, welche dem Teilnahmeantrag zwingend beigefügt werden müssen.<br>Bitte beachten Sie zudem, dass dieser Dialog rein informativen Charakter besitzt und keinerlei Bearbeitungsmöglichke vorsieht. Sofern Sie eine Änderung an Ihrem Teilnahmeantrag vornehmen möchten, brechen Sie diesen Schritt bitte aund bearbeiten Sie Ihr Teilnahmeantrag wie gewohnt via Register "Angebotsunterlagen" bzw.<br>"Teilnahmewettbewerbsunterlagen". |                                                                                                    |                                                   |           |              |  |
|----------------------------------------------------------------------------------------------------|----------------------------------------------------------------------------------------------------|---------------------------------------------------|-----------|--------------|--|
|                                                                                                    | Dateiname                                                                                                    | Da                                                | iteigröße | Aktionen     |  |
| æ                                                                                                    | TEILNAHMEANTRAGSSCHREIBEN.pdf<br>Temp\tempOfferLetter4283402094083097430\TEILNAHMEANT                                  | AGSSCHREIBEN.pdf 25                               | 5.1 KB    | Datei öffnen |  |
| ( <b>B</b> )                                                                                                    | offerinfo.xml<br>offer\MainOffer\.offerinfo.xml                                                                        | 68                                                | 0 Byte    | Datei öffnen |  |
|                                                                                                    | 4401.03691_Formblatt Eigenerklärung und Statistische<br>participationRequest\1\4401.03691_Formblatt Eigenerklärung und | Information.xlsx<br>Statistische Information.xlsx | 9.9 KB    | Datei öffnen |  |
|                                                                                                    | TEILNAHMEANTRAGSSCHREIBEN.aidoc<br>participationRequest\1\TEILNAHMEANTRAGSSCHREIBEN.aidoc                              | 14                                                | КВ        | Datei öffnen |  |
|                                                                                                    | TEILNAHMEANTRAGSSCHREIBEN.aidocdef<br>participationRequest\1\TEILNAHMEANTRAGSSCHREIBEN.aidocdef                        | 23                                                | 5 KB      | Datei öffnen |  |
|                                                                                                    | TEILNAHMEANTRAGSSCHREIBEN.aiform                                                                                       | 16                                                | .4 KB     | Datei öffnen |  |

Sie bekommen nun noch einmal Gelegenheit alle Teile des Antrages zu kontrollieren. Sie fin-den nun in der Liste auch eine Reihe vom System automatisch erstellte Dateien. Diese sind für die technische Abwicklung erforderlich und müssen von Ihnen nicht bearbeitet werden.

# BBG BUNDES BESCHAFFUNG

Bestätigen Sie mittels der Checkbox den Inhalt des Teilnahmeantrages und klicken Sie auf Weiter.

| 1       | Exportieren Sie das generierte Dokument, um es anschließend mit einer externen Anwendung elektronisch zu signieren.<br>Haben Sie aktuell keine Möglichkeit das Dokument zu signieren oder muss die Signaturanbringung durch mehrere Personer<br>erfolgen, so können Sie über die Schaltfläche "Pausieren" den Prozess unterbrechen und zu einem späteren Zeitpunkt<br>wieder aufnehmen. |
|---------|----------------------------------------------------------------------------------------------------|
|         | Hinweis: Sollten Sie den Schritt über die "Abbrechen"-Schaltfläche vorzeitig beenden, so kann das exportierte Dokument<br>nicht mehr für eine Abgabe genutzt werden. Starten Sie in einem solchen Fall den gesamten Abgabeprozess erneut.                                                                                                    |
|         |                                                                                                    |
|         |                                                                                                    |
|         |                                                                                                    |
| peiche  | rort von Angebotshauptteil/Inhaltsverzeichnis                                                                                                    |
| Speiche | Bitte wählen Sie hier ein Verzeichnis aus, in welches das Dokument exportiert werden soll.                                                                                                    |
| Speiche | Bitte wählen Sie hier ein Verzeichnis aus, in welches das Dokument exportiert werden soll.<br>Verzeichnis C:\Users\theinerm\Desktop\TEILNAHMEANTRAGSSCHREIBEN.pdf                                                                                                    |

Im nächsten Schritt müssen Sie das vom System erstellte Teilnahmeantragsschreiben **exportieren** und signieren.

Sie können den Prozess erst fortsetzen, nachdem das Dokument exportiert wurde. KlickenSie daher nach dem Export auf <u>Weiter</u>.

Das PDF-Dokument muss mittels einer **qualifizierten elektronischen Signatur** (z.B. Handysignatur) **unterfertigt werden**, darf aber ansonsten nicht bearbeitet oder verändert werden.

Dies erfolgt außerhalb der Vergabeplattform auf Ihrem Computer.

Sollte es Ihnen nicht möglich sein die Signatur gleich vorzunehmen, können Sie den Vorgangan dieser Stelle auch **pausieren** und später wiederaufnehmen.

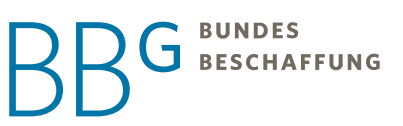

| <b>A</b> | Importieren Sie das elektronisch signierte Dokument. Haben Sie aktuell keine Möglichkeit das Dokument zu signieren oder<br>muss die Signaturanbringung durch mehrere Personen erfolgen, so können Sie über die Schaltfläche "Pausieren" den<br>Prozess unterbrechen und zu einem späteren Zeitpunkt wieder aufnehmen. |     |
|----------|----------------------------------------------------------------------------------------------------|-----|
|          | Hinweis: Sollten Sie den Schritt über die "Abbrechen"-Schaltfläche vorzeitig beenden, so kann das exportierte Dokument<br>nicht mehr für eine Abgabe genutzt werden. Starten Sie in einem solchen Fall den gesamten Abgabeprozess erneut.                                                                             |     |
|          |                                                                                                    |     |
|          |                                                                                                    |     |
|          |                                                                                                    |     |
|          |                                                                                                    | 100 |
| Import   | verzeichnis von Angebotshauptteil/Inhaltsverzeichnis                                                                                                    |     |
| Import   | verzeichnis von Angebotshauptteil/Inhaltsverzeichnis Bitte wählen Sie hier das elektronisch signierte Dokument aus, welches Sie importieren möchten.                                                                                                    |     |
| Import   | PDE       Bitte wählen Sie hier das elektronisch signierte Dokument aus, welches Sie importieren möchten.         Datei:       C:\Users\theinerm\Desktop\TEILNAHMEANTRAGSSCHREIBEN_signed.pdf                                                                                                    |     |
| Import   | PDEF       Bitte wählen Sie hier das elektronisch signierte Dokument aus, welches Sie importieren möchten.         Datei:       C:\Users\theinerm\Desktop\TEILNAHMEANTRAGSSCHREIBEN_signed.pdf         Angebrachte Signaturen:                                                                                        |     |

Im letzten Schritt müssen Sie nun das signierte Dokument wieder **importieren**. Achten Sie darauf, dass Sie die signierte Version hochladen.

Nach erfolgreichem Import klicken Sie auf Abgeben.

## 4.4 Prüfung durch die BBG

Ihr Teilnahmeantrag wird nun durch die BBG geprüft. Über das Ergebnis der Prüfung werden Sie mittels einer

| Übersicht der Ausschreibungen 🕨 DBS Lebensmittel                                                               |                      | <b>1</b>   | Synchronisiere |
|----------------------------------------------------------------------------------------------------|----------------------|------------|----------------|
| 🕼 Bekanntmachung                                                                                               |                      |            |                |
| 🖾 Nachrichten                                                                                                  |                      |            |                |
| Neue Nachricht                                                                                                 |                      |            |                |
| Nachricht                                                                                                    | Тур                  | Datum 🔻    | Aktionen       |
| Test Nachrichtenfunktion Interner BBG Test:Wenn diese Nachricht ankommt, ist der Versand neuer Nachrichten tec | <b>1</b><br>Gesendet | 05.11.2020 |                |
| 길 Teilnahmeunterlagen (zur Durchsicht)                                                                         |                      |            |                |
| Jeilnahmeanträge (zur Bearbeitung)                                                                             |                      |            |                |

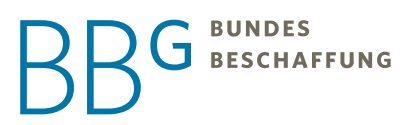

Nachricht im System verständigt. Diese finden Sie unter dem gelb markierten Karteireiter Nachrichten.

Sollte es erforderlich sein, Unterlagen nachzureichen, werden Sie ebenfalls über diese Nachrichtenfunktion informiert und Sie können diese Nachrichtenfunktion auch nutzen um zusätzliche Dokumente vorzulegen, indem Sie auf <u>Neue Nachricht</u> klicken und der Nachricht das jeweilige Dokument anhängen.

#### 4.5 Unterstützung bei Problemen

Sollte es Fragen zur inhaltlichen Gestaltung des DBS oder den Anforderungen geben, könnenSie sich jederzeit gerne an die Bundesbeschaffung wenden.

Auch dafür steht Ihnen die Nachrichtenfunktion der Plattform zur Verfügung.

Bei Fragen oder Problemen mit der Plattform, wenden Sie sich an den Technischen Support:Telefon: +43 1 2531-504

E-Mail: mailto:support@administration-intelligence.at

### 4.6 Abwicklung des DBS

Sie haben die Bestätigung des Abschlusses als zugelassener Teilnehmer erhalten? Herzlichen Glückwunsch, wir freuen uns Sie an Bord zu haben.

Sie erhalten zeitnah weiter Informationen im Rahmen des **"Lieferantenhandbuchs"**. In diesemHandbuch finden Sie unter anderem Informationen über den nächsten Schritt – die <u>Betriebs-phase</u>.

Insbesondere erfahren Sie dann, wie Sie sich im e-Shop der BBG registrieren, wie die Angebotslegung für konkrete Anfragen einzelner Auftraggeber funktioniert und in Folge die Beauftragung.